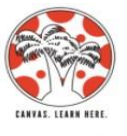

## **Canvas Guide for Parents and Students**

Canvas 🔞

## LOGGING INTO CANVAS

- Open Clever
  - On a district computer, doubleclick on the Clever icon on the main computer desktop.

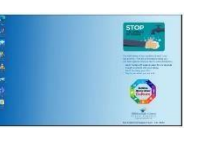

- If you are on your own computer, go to https://clever.com/in/hcps
- Log In to Clever
  - When Clever opens, click on "Log In with Active Directory" at the bottom of the screen.

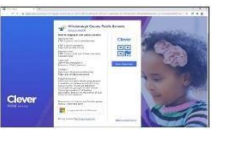

- Log In to Active Directory
  - Enter your username (lunchnumber@hcps.net)
    - Enter your district password.
    - o Click Sign In.
- Open Canvas
  - Click on the Canvas Icon in Clever to Open.
- Canvas Dashboard
  - Since you are already logged into Clever, you will automatically go to

| 1  | and an other states | - 10 |            |
|----|---------------------|------|------------|
|    | a darianta          | P    |            |
| 10 | 1 4 V               |      |            |
| 1  |                     |      | * [2       |
| ·  | 100                 |      | increased. |
|    |                     |      | -          |

your Canvas Dashboard. Click on the course you want to enter.

### DOWNLOADING THE APP

- Go to the app store for your device.
- Download either Canvas Parent or Canvas Student app
- Find my school: Hillsborough County Public Schools
- Select Login under Canvas for Staff and Students or Canvas for HCPS Parents.
  - Students: Sign in using <u>lunchnumber@hcps.net</u> and district
  - password
    Parents: Sign in using ParentVue account credentials

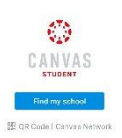

# WHAT ARE THE WORDS ON THE LEFT SIDE OF THE PAGE ON CANVAS?

- Those are links to different sites and sections within Canvas
  - The **Home** link will take you to the main home page.
  - The **Assignments** link will take you to all assignments for that course.
  - The **Grade** link will take you to your grades for that course
  - Teachers can link to integrated apps used for that course

## ACCESSING GRADES

- Navigate to the course you wish to view the grade in
  - In the app, select Grades in the page that opens
  - On the webpage, click Grades in the links on the left side of the page

## MESSAGING YOUR TEACHER

- Webpage
  - Send a message to the teacher by clicking on the **Inbox** button on the left side of your screen.

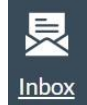

R

- Create a new message by clicking on the **Compose a New Message** button at the top of the page.
- Type in your teacher's name, the subject, and the message and click Send.
- Арр
  - Send a message to the teacher by clicking on the **Inbox** on the bottom right of the screen
  - Select the + Sign, select the course. In the To section type the teacher's name in the search or select the + access a drop down selection. Add a subject, message, and optionally an attachment using the paperclip.
  - Use the arrow in the top right to send the message.

### NEED HELP WITH CANVAS?

You can click on the **Help** button on the left side of any screen in Canvas.

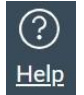

 Then Click on Hillsborough Canvas STUDENT Guide/ Hillsborough Canvas FAMILY Guide or search for what you need help with Search the Canvas Guides.